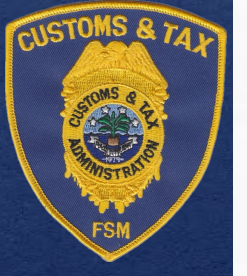

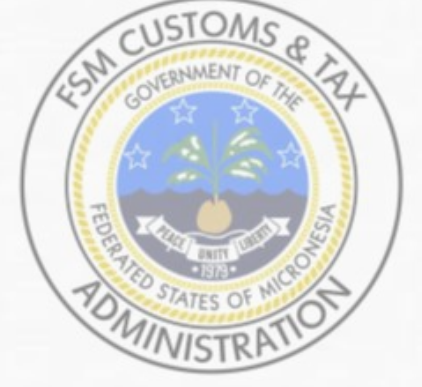

## ASYCUDA World Installation Guide for Windows Operating Systems

**National Project Team - Palikir** 

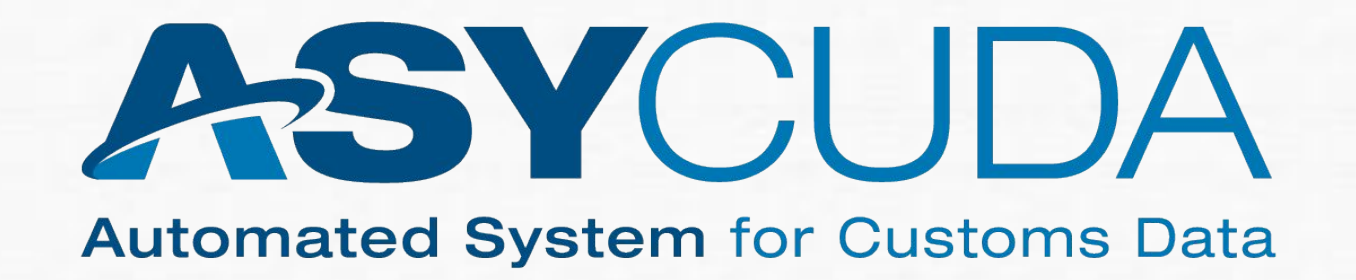

On your windows search box type: "command prompt" or cmd prompt

| The following box will be  |
|----------------------------|
| available for the commands |
| to be used.                |

CUSTOMS & 74

FSM

| Command Prompt                                                                                | 1773 | Х |
|-----------------------------------------------------------------------------------------------|------|---|
| licrosoft Windows [Version 10.0.19045.5011]<br>c) Microsoft Corporation. All rights reserved. |      | ^ |
| :\Users\Admin>                                                                                |      |   |
|                                                                                               |      |   |
|                                                                                               |      |   |
|                                                                                               |      |   |
|                                                                                               |      |   |
|                                                                                               |      |   |
|                                                                                               |      |   |
|                                                                                               |      |   |
|                                                                                               |      |   |
|                                                                                               |      |   |
|                                                                                               |      |   |
|                                                                                               |      |   |
|                                                                                               |      |   |
|                                                                                               |      |   |

Type the following command

#### "java -version"

CUSTOMS & 74

a space between java & -version.

This command will show whether your system does or does not have java installed

Command Prompt \_\_\_\_ X Microsoft Windows [Version 10.0.19045.5011] (c) Microsoft Corporation. All rights reserved. C:\Users\Admin>java -version

#### Compatible Java Version

The compatible version of java should be "1.8.0 333"

If not installed:

CUSTOMS &

follow steps for next page

If version is incompatible:

Go to your control panel and uninstall all java programs

| Command Prompt                                                                                                    | 1000 | × |
|----------------------------------------------------------------------------------------------------|------|---|
| Microsoft Windows [Version 10.0.19045.5011]<br>(c) Microsoft Corporation. All rights reserved.                                                                                        |      | ^ |
| C:\Users\Admin≻java -version<br>java version "1.8.0_333"<br>Java(TM) SE Runtime Environment (build 1.8.0_333-b02)<br>Java HotSpot(TM) 64-Bit Server VM (build 25.333-b02, mixed mode) |      |   |
| C:\Users\Admin>                                                                                                    |      |   |
|                                                                                                    |      |   |
|                                                                                                    |      |   |
|                                                                                                    |      |   |
|                                                                                                    |      |   |
|                                                                                                    |      |   |
|                                                                                                    |      |   |
|                                                                                                    |      |   |
|                                                                                                    |      |   |
|                                                                                                    |      | ~ |
|                                                                                                    |      |   |
|                                                                                                    |      |   |

#### Download Java

CUSTOMS &

The compatible version of java should be "1.8.0\_333"

can be found on our website at: <u>https://fsm.asycuda.org</u>

The dropdown for documentations should show Systems which will consist of the compatible java for your operating system

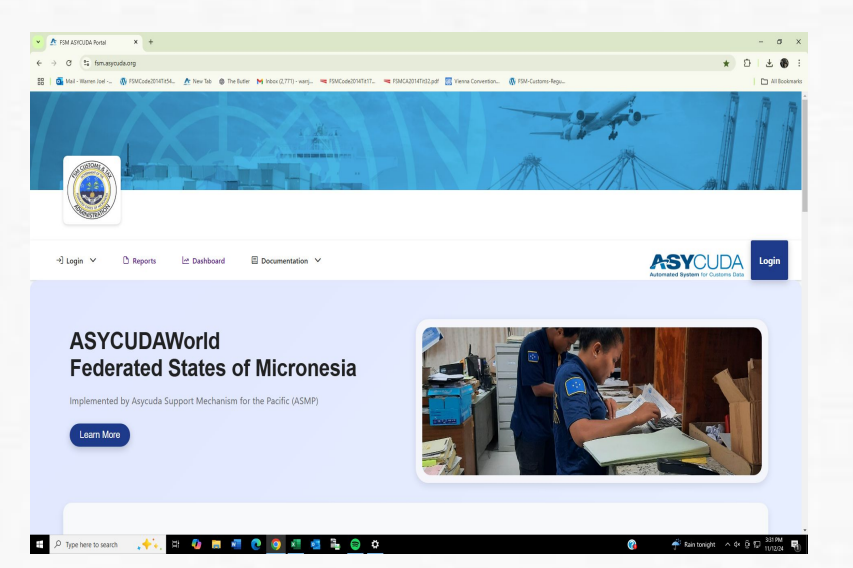

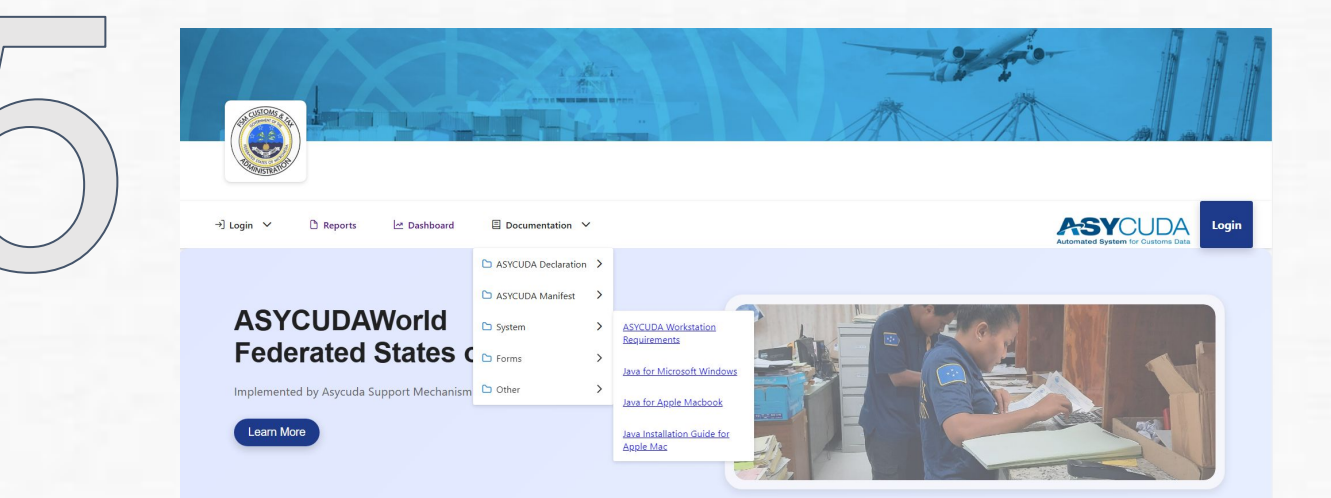

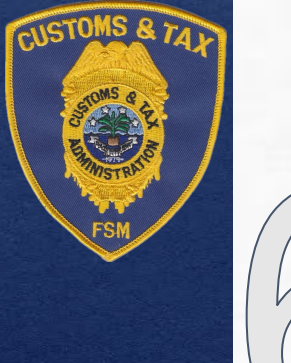

Once java is Downloaded and Installed:

On your windows search bar type: "configure Java

Head over to the Security Tab and click:

Edit Site List...

| Java Control Panel – 🗌 🗙                                                                                                    | 📓 Java Control Panel 📃                                                                                                    |
|----------------------------------------------------------------------------------------------------|----------------------------------------------------------------------------------------------------|
| eral Update Java Security Advanced                                                                                                    | General Update Java Security Advanced                                                                                                    |
| pout                                                                                                    | Enable Java content for browser and Web Start applications                                                                                                    |
| ew version information about Java Control Panel.                                                                                                    |                                                                                                    |
| About                                                                                                    | Constitutional for any function and an the Formation Other Stat                                                                                                    |
| etwork Settings                                                                                                    | Security level for applications not on the Exception Site list                                                                                                    |
| etwork settings are used when making Internet connections. By default, Java will use the network                                                              | ○ Very High                                                                                                    |
| ttings in your web browser. Only advanced users should modify these settings. Network Settings                                                                | Only Java applications identified by a certificate from a trusted authority are allowed to run,<br>and only if the certificate can be verified as not revoked.     |
| emporary Internet Files                                                                                                    | High                                                                                                    |
| es you use in Java applications are stored in a special folder for quick execution later. Only<br>dvanced users should delete files or modify these settings. | Java applications identified by a certificate from a trusted authority are allowed to run, even<br>if the revocation status of the certificate cannot be verified. |
| Settings View                                                                                                    |                                                                                                    |
| ava in the browser is enabled.                                                                                                    |                                                                                                    |
|                                                                                                    | Exception Site List                                                                                                    |
|                                                                                                    | Applications latinched from the sites listed below will be allowed to run after the appropriate<br>security prompts.                                               |
|                                                                                                    | Click Edit Site List                                                                                                    |
|                                                                                                    | Edit Site List                                                                                                    |
|                                                                                                    |                                                                                                    |
|                                                                                                    | Restore Security Prompts Manage Certificates                                                                                                    |

#### Configure Java

CUSTOMS & 74

# Go ahead and add the following IP address:

https://210.7.14.248

Once complete press OK on both boxes.

| Java Control Panel                                                                                                    | - 🗆 ×                                                                                                    |
|----------------------------------------------------------------------------------------------------|----------------------------------------------------------------------------------------------------|
| General Update Java Security Advanced                                                                                                    | 📓 Exception Site List 🛛 🕹                                                                                           |
| Enable Java content for browser and Web Start applications                                                                                    | Applications launched from the sites listed below will be allowed to run after the appropriate security<br>prompts. |
| Security level for applications not on the Exception Site list                                                                                | Location                                                                                                    |
| 🔿 Very High                                                                                                    | https://210.7.14.248                                                                                                |
| Only Java applications identified by a certificate from a trusted authori<br>and only if the certificate can be verified as not revoked.      |                                                                                                    |
| High                                                                                                    |                                                                                                    |
| Java applications identified by a certificate from a trusted authority are<br>if the revocation status of the certificate cannot be verified. | Add Remove                                                                                                    |
| Exception Site List                                                                                                    | FILE and HTTP protocols are considered a security risk. We recommend using HTTPS sites where available.             |
| Applications launched from the sites listed below will be allowed to run af security prompts.                                                 | OK Cancel                                                                                                    |
| Click Edit Site List                                                                                                    | Edit Site List                                                                                                    |
| Restore Security Prompts M                                                                                                    | Cancel Apply                                                                                                    |

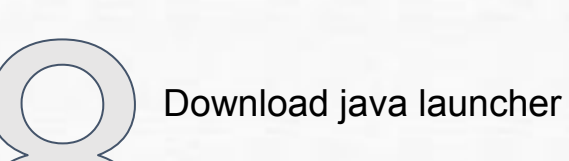

CUSTOMS

#### Head back over to our website:

## https://fsm.asycuda.org

download the java launcher under the Login dropdown "ASYCUDA LIVE"

You can drag that download to your desktop to avoid duplicates

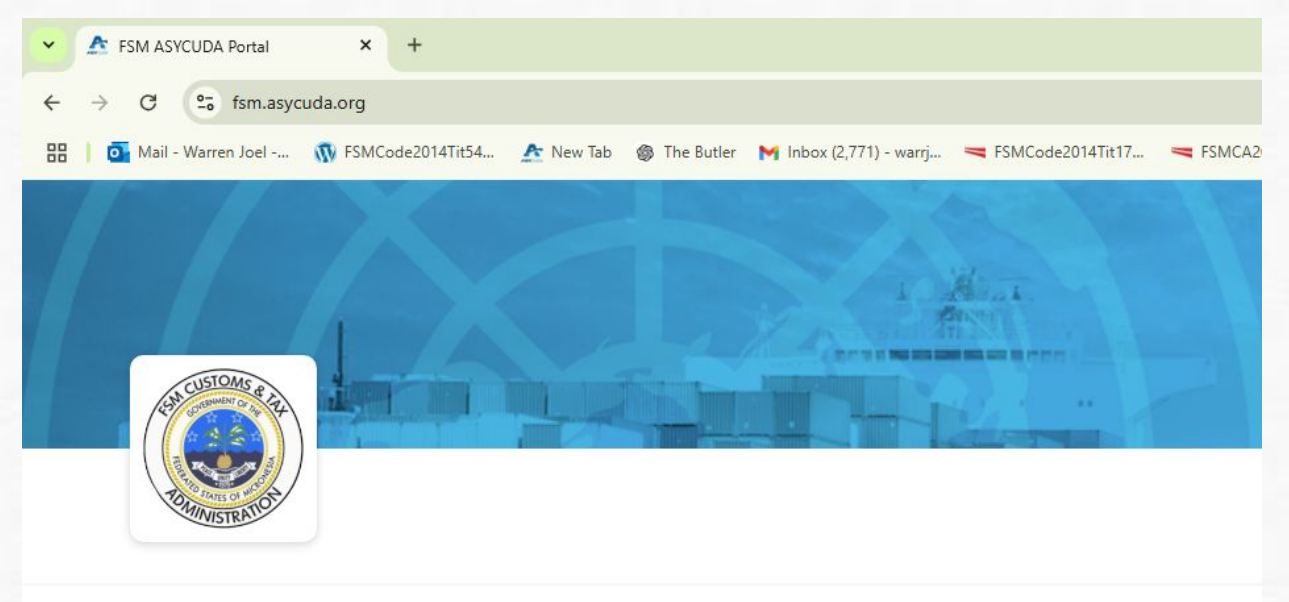

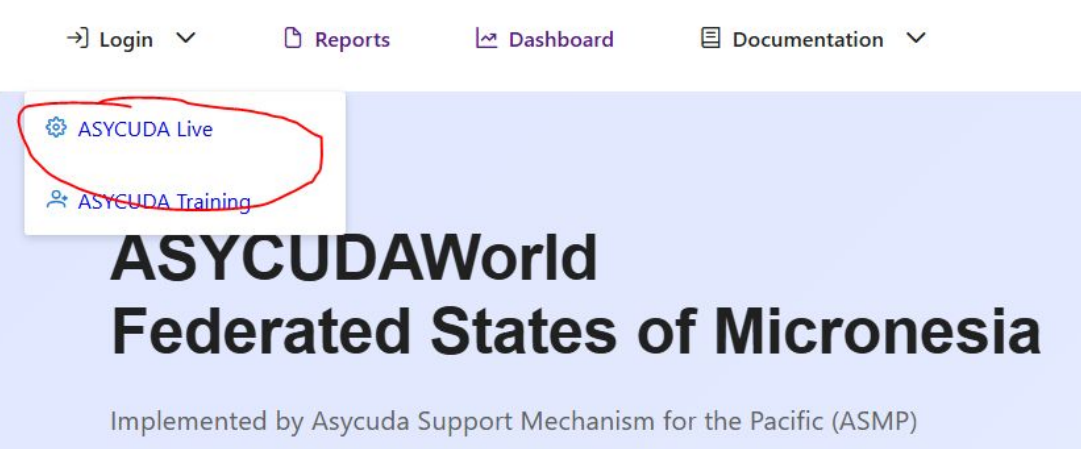

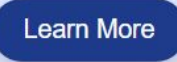

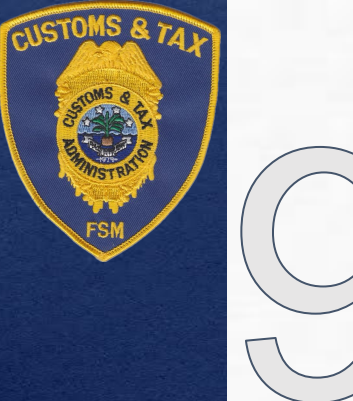

Launch and Login Page:

#### Select Continue

#### Check the box and Run

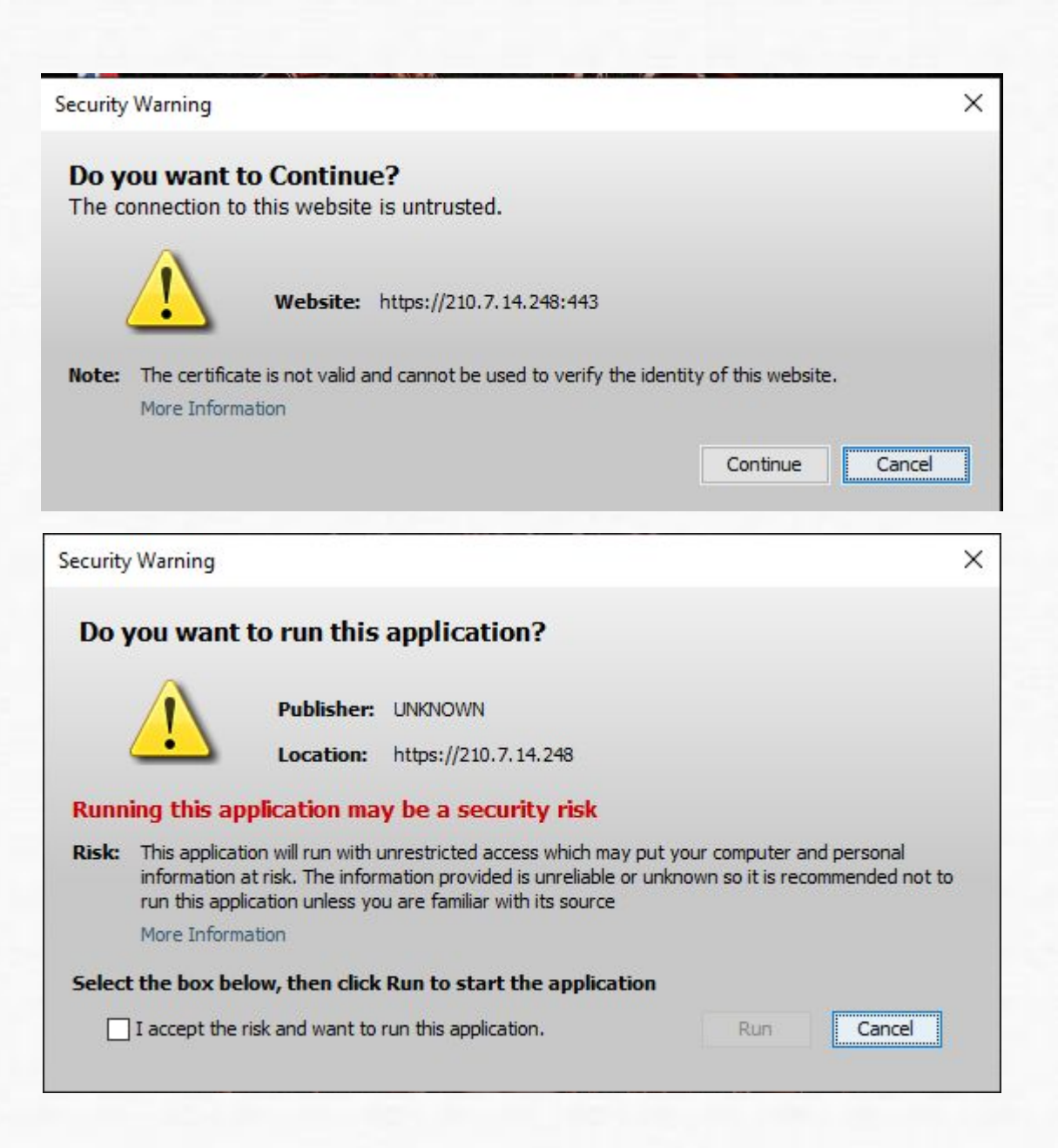

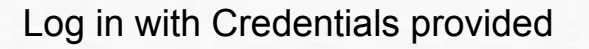

## For Initial Login:

CUSTOMS & 74

Input username above and the temporary password provided which will prompt an expiration on the password.

Old password should be the temporary e.g. 123 New password will be your preference. (numeric, alphabetic, or both)

Note: No special characters can be used.

| Reference ASYCUDAWorld |                | 177 |   | × |
|------------------------|----------------|-----|---|---|
| TOMMINISTRATION        | Login name     |     |   |   |
| TLS_DHE_DSS_WITH_AES_  | 256_GCM_SHA384 |     | ~ | × |

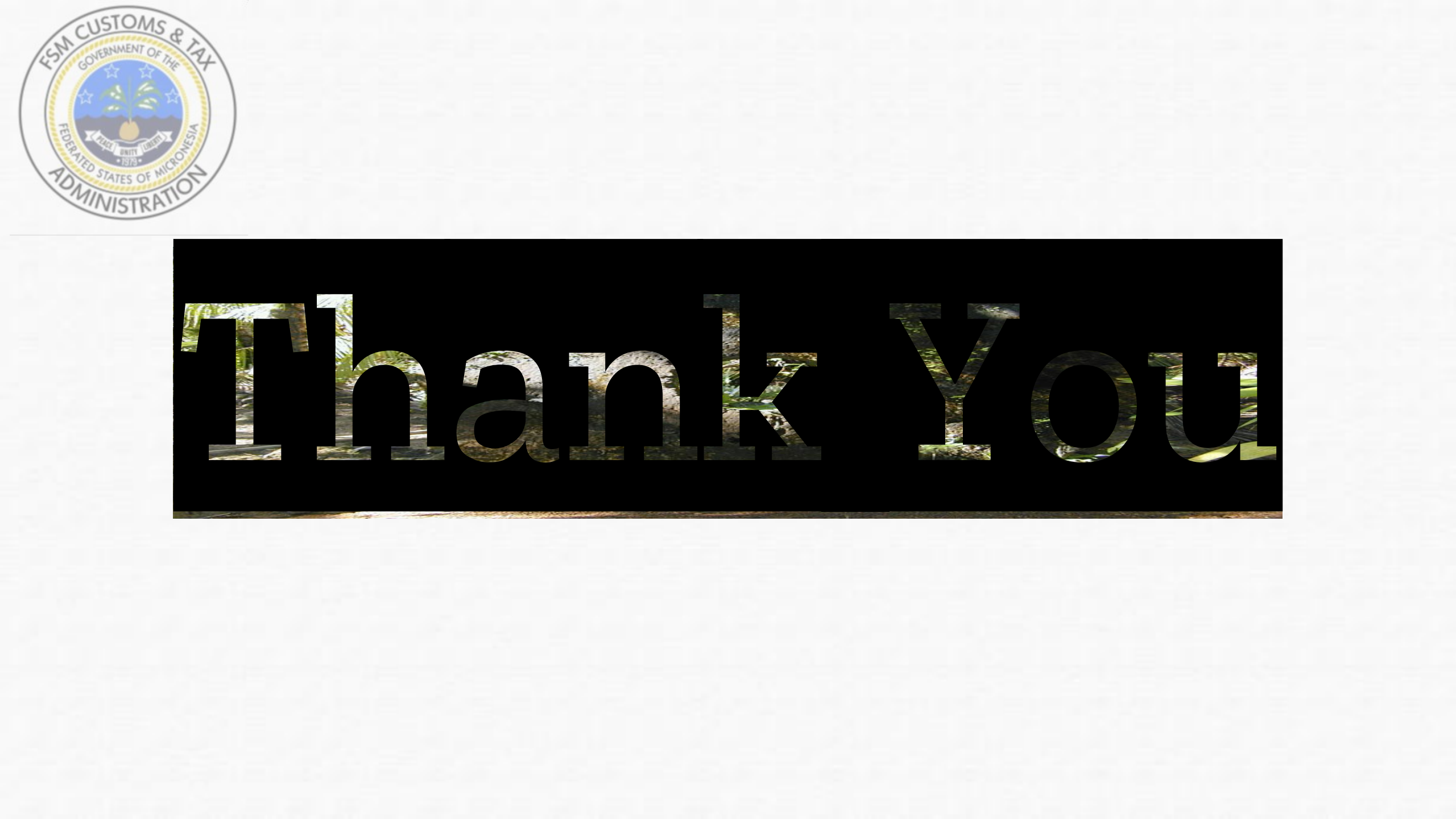